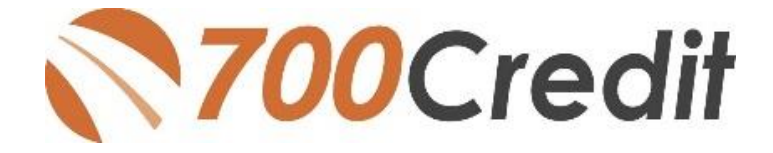

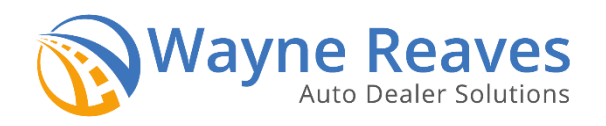

Quick Start Guide June 2019

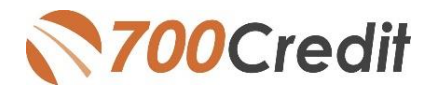

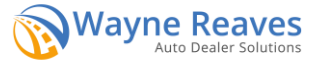

## Welcome to 700Credit!

700Credit is the leading provider of credit and compliance solutions for the automotive industry. Our products and services have evolved through the years, as we continually collect feedback from our clients around the country. Our singular focus on the automotive industry has allowed us to create solutions that are easy to use and best fit the needs of our dealer clients.

## **Credit Reports**

We offer access to reports from the leading national credit companies, Experian, Equifax and TransUnion. Credit Reports contain information from credit grantors, courts, and collection agencies regarding the historical loans by the consumer. Credit Reports also include: scores (FICO and Vantage), and public records such as judgments, liens, and bankruptcies. They also may include previous employers, addresses and other names used. All 700Credit clients receive their choice of report format, score and ancillary products

## **Red Flags**

A Red Flag summary is provided with each report pulled, to alert you to information that appears to be genuine on the surface, but in reality, may be questionable. These warning messages focus on high-risk applicants, social security numbers, driver's licenses and addresses. Currently, there are more than 31 patterns for Red Flag alerts.

#### Adverse Action

700Credit has developed a solution to help keep your dealership in compliance with Adverse Action obligations. Our services can be tailored to fit your dealership's interpretation of the law and internal policies. We have also developed a base solution that follows industry best practice (and the best liability protection) to help keep you in compliance with federal and state laws and regulations.

#### **Risk-Based Pricing Notices**

Any time a credit report is retrieved through the 700Dealer System, a Risk-Based Pricing Score Disclosure Exception Notice is automatically generated. The Exception Notice must be delivered to the customer at or before consummation of the credit transaction or as soon as possible after the credit score has been obtained.

## **Out of Wallet Questions**

Out of Wallet (OOW) questions are available for every applicant processed through the Wayne Reaves platform. When a Red Flag alert occurs, your dealership must validate the person's identity. OOW questions are available instantly, providing multiple choice questions that would be hard for an identity thief to answer. If the consumer answers the majority of the questions correctly, their identity is verified and the alert is automatically resolved, allowing you to proceed with the transaction.

## **Auto Summary**

We are pleased to provide the first automotive profile summary designed exclusively for the industry. Our summary appears at the top of all reports pulled and it provides a quick snapshot of all auto-specific information contained in the credit report.

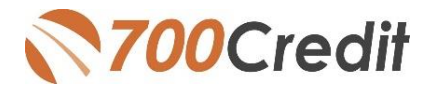

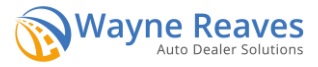

This brief guide walks you through how to pull, view and print credit reports from within your Wayne Reaves platform. If you have any questions, please feel free to reach out to our support desk at: (866) 273-3848 or email us at: support@700Credit.com

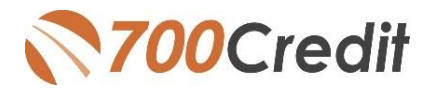

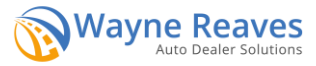

## Initial 700Credit Setup

- 1. The first thing you need to do is set up your system to use 700Credit. Click on the menu item "Utilities" and select "C: Credit Bureau Setup" to get to the "Credit Bureau Setup" screen.
  - 1. Select the "700Credit" radio button as circled below.
  - 2. Enter the Username and Password you were sent in an email from 700Credit.
  - 3. Select the bureaus you will be pulling from.
  - 4. Click the Save button.

| O MicroBilt             | Web Site                      | Sign Up      | O FoulFax    | Web Site |
|-------------------------|-------------------------------|--------------|--------------|----------|
| O MicroBilt Web Ser     | vice                          |              | C Equir da   |          |
|                         |                               |              | O TransUnion | Web Site |
| CredCo Connect          | Web Site                      | Sign Up      | C Experian   | Web Site |
| 700 Credit              | Web Site                      | Sign Up      | O None       |          |
| 700 Credit              |                               |              | - Default Pu | From     |
| User Name               | 123123                        |              | 3 Dengarre   |          |
| Password                |                               |              | Trans L      | Inion    |
|                         |                               |              | 🖸 Experia    | a        |
| To sign up for this se  | rvice, go to the 700 Credit v | veb site, or |              |          |
| call 700 Credit at 1-86 | 96-273-3848                   |              |              |          |
|                         |                               |              |              |          |

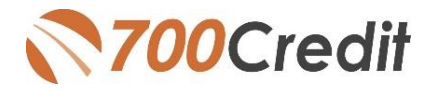

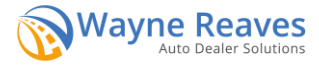

# How to Pull a Credit Report

1. In the "Car Sales" module, choose the "Customer" tab.

Enter the customer's information. Once complete, click on "Credit Report" at the bottom right.

| Sales<br>alculation                | stomer           | Vehicle        | Credit<br>App                        | Print<br>Forms                           | Deal<br>Reca | )                                          |                                           |                       | 0                                 |
|------------------------------------|------------------|----------------|--------------------------------------|------------------------------------------|--------------|--------------------------------------------|-------------------------------------------|-----------------------|-----------------------------------|
| Salesman                           |                  |                | - Che                                | ock if this is a                         | Business     |                                            | Add Spouse                                | Add Co-Buyer          | Add Co-Signer                     |
| SSN #<br>First Name<br>Middle Name | 123-12-3<br>BILL | 123 NEV        | V YORK<br>Custon<br>Homela<br>Databa | ier not found in<br>and Security<br>ise. |              | Primary Contact Home Ph Cell Phon Work Pho | ione # (_) -<br>ie # (_) -<br>one # (_) - | Cell                  | Phone Carrier<br>•<br>ext Opt Out |
| Last Name                          | JACKSO           | N              |                                      | ~                                        |              | Email Addre                                | ISS                                       |                       |                                   |
| Birthdate                          | 11               |                | Age:                                 |                                          |              | Other Incor                                | me 0.00                                   | E                     | mail Opt Out                      |
| Address                            | 1313 MO          | CKINGBIRD I    | LANE                                 |                                          |              | Control N                                  | No                                        |                       | Communicate                       |
| Zin                                | 33619-           |                |                                      |                                          |              | Insurance Info                             |                                           |                       |                                   |
| City                               | MACON            |                | State                                | GA                                       |              | Insurance Nar                              | me                                        |                       |                                   |
| County                             | GORDO            | N              |                                      |                                          |              | Policy                                     | y #                                       |                       |                                   |
| License #<br>License State         |                  | Expires        | 11                                   |                                          | ]            | Expiration Da                              | ate //                                    | Addi     Free Insurar | tional Info<br>nce Quote          |
| Due en est Course                  | Licen            | se Check       |                                      | _                                        |              |                                            |                                           |                       | Printing                          |
| Prospect Source                    |                  | ] Mailing Addr | ess is differe                       | Edit Mai                                 | ling<br>ess  | Notes                                      | Cop<br>Pros                               | y to<br>pect 🔮 M      | ap Credit<br>Report               |
| erify the current odo              | meter read       | ing            |                                      | Р                                        | rint Scre    | en                                         | Save                                      | As Pending De         | al Cancel                         |

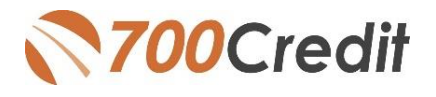

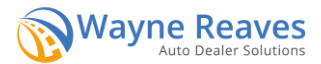

2. Choose the desired bureau(s), then click on "Individual Credit Report.

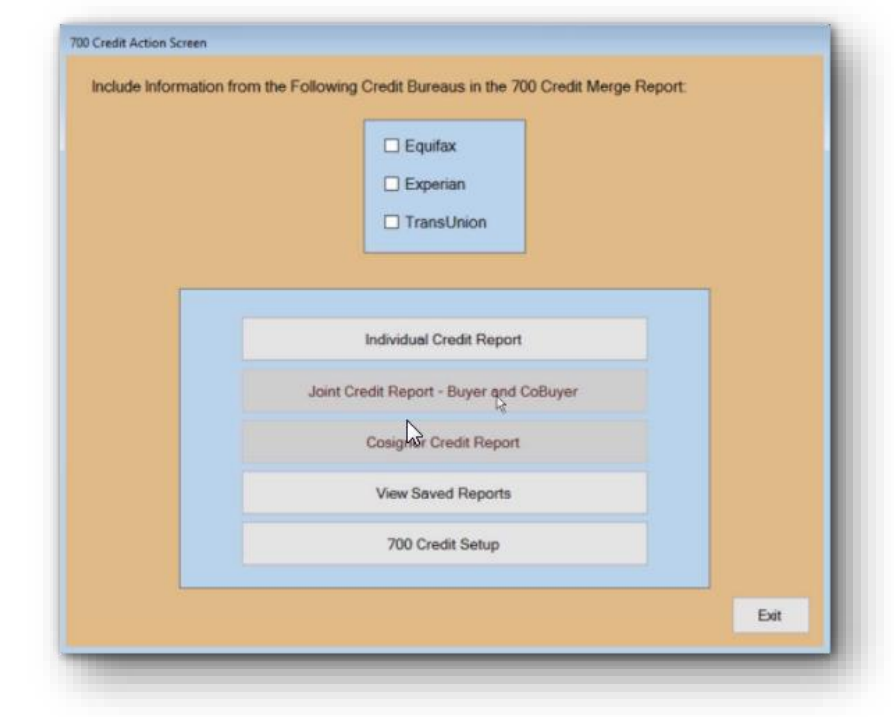

 Double-check that the Buyer information is correct, then click "Get Report"

| 55#        | 123-12-3123   |                                                                                                |
|------------|---------------|------------------------------------------------------------------------------------------------|
| First Name | JOHN          | Middle Name Last Name DOE                                                                      |
| Address    | 123 SESAME ST |                                                                                                |
| City       | LEXINGTON     |                                                                                                |
| State      | KY            |                                                                                                |
| Zip        | 31220-        |                                                                                                |
| DOB        | 11            | $\frac{1}{N_{\rm g}}$ Run as a Test - No Charge. Will use Test Data and Give Back Test Results |
|            |               |                                                                                                |
|            |               |                                                                                                |

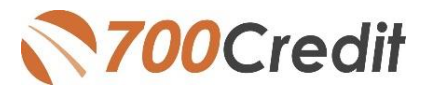

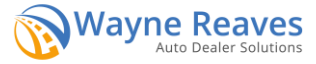

Below is an example of how the credit report will be shown. At the top of the report is the red flag summary which alerts you to information that may be questionable regarding the applicant's social security number, driver's license or address. Out of wallet questions are available to help clear any alerts that are identified.

| $\rightarrow$                                                                                                    | 1                                                                                        |                                                                                                    |                                                                                   |                                                                                   |                                                                                                    |                                                                                                    |                                                                                                    |                                                                                                    |                                                                                                    |               |         |
|----------------------------------------------------------------------------------------------------|------------------------------------------------------------------------------------------|----------------------------------------------------------------------------------------------------|-----------------------------------------------------------------------------------|-----------------------------------------------------------------------------------|----------------------------------------------------------------------------------------------------|----------------------------------------------------------------------------------------------------|----------------------------------------------------------------------------------------------------|----------------------------------------------------------------------------------------------------|----------------------------------------------------------------------------------------------------|---------------|---------|
|                                                                                                    |                                                                                          | Ö                                                                                                  | A                                                                                 | 700cred                                                                           | itsolution.com                                                                                                    | /XmlGate                                                                                                    | wayIframe.aspx?url=d3                                                                                                    | 370a47-23ae-4                                                                                                    | 88d-9550-bbcae                                                                                       | 1f5a9ec&user= | IFRAMEP |
| RBP                                                                                                    | PN                                                                                       | Advers                                                                                             | e Action                                                                          | Letter                                                                            |                                                                                                    |                                                                                                    |                                                                                                    |                                                                                                    |                                                                                                    |               |         |
| our Cor                                                                                                    | mpli                                                                                     | iance [                                                                                            | Dashbo                                                                            | bard                                                                              |                                                                                                    |                                                                                                    |                                                                                                    |                                                                                                    |                                                                                                    |               |         |
| Ded                                                                                                    |                                                                                          |                                                                                                    | Name: A                                                                           | LEXSI AA                                                                          | ANOTHERTEST                                                                                                    |                                                                                                    |                                                                                                    | Status: O                                                                                                    | ut of Wallet Required                                                                                | 1             |         |
| Sum                                                                                                    | ma                                                                                       | ay i                                                                                               | Red Flag                                                                          | g Score: 6                                                                        | a                                                                                                    |                                                                                                    | Ĩ                                                                                                    |                                                                                                    |                                                                                                    |               |         |
|                                                                                                    |                                                                                          |                                                                                                    | Score Ri                                                                          | sk Level:                                                                         | Medium Risk                                                                                                    | 9                                                                                                    | <u> </u>                                                                                                    | Out                                                                                                    | of Wallet Questions                                                                                  |               |         |
|                                                                                                    |                                                                                          | Sectio                                                                                             | n                                                                                 |                                                                                   | Result                                                                                                    |                                                                                                    | Alert                                                                                                    |                                                                                                    | Next Steps                                                                                           |               |         |
|                                                                                                    | OI                                                                                       | FAC                                                                                                |                                                                                   | V                                                                                 | Clear                                                                                                    |                                                                                                    |                                                                                                    |                                                                                                    |                                                                                                    |               |         |
|                                                                                                    | D ID                                                                                     | Match                                                                                              |                                                                                   | 0                                                                                 | Alert                                                                                                    |                                                                                                    | Address residential - na<br>unavailable<br>Valid SSN - SSN no                                                                                                    | me match<br>t found                                                                                                    | Out of<br>Wallet                                                                                     |               |         |
|                                                                                                    | Re                                                                                       | ed Flag                                                                                            | Alerts                                                                            |                                                                                   | Clear                                                                                                    |                                                                                                    |                                                                                                    |                                                                                                    | -                                                                                                    |               |         |
|                                                                                                    | ID                                                                                       | ) Verific                                                                                          | ation                                                                             |                                                                                   | Incomplete                                                                                                    |                                                                                                    | Vecification of ID De                                                                                                    | quired                                                                                                    | Verify ID                                                                                            | 1             |         |
| >                                                                                                    |                                                                                          |                                                                                                    |                                                                                   |                                                                                   | meompiere                                                                                                    |                                                                                                    | venincation of ID Re                                                                                                    |                                                                                                    |                                                                                                    |               |         |
|                                                                                                    |                                                                                          |                                                                                                    |                                                                                   |                                                                                   | meompiere                                                                                                    |                                                                                                    | venneation of ID Re                                                                                                    |                                                                                                    |                                                                                                    |               |         |
| >                                                                                                    |                                                                                          |                                                                                                    | View Det                                                                          | all Report                                                                        | Incomplete                                                                                                    |                                                                                                    | vertification of ID Re                                                                                                    | 170                                                                                                    | 00Credi                                                                                              |               |         |
|                                                                                                    |                                                                                          |                                                                                                    | View Det                                                                          | ail Report                                                                        | incomprete                                                                                                    |                                                                                                    | Venneation of ID Re                                                                                                    | 870                                                                                                    | 00Credi                                                                                              |               |         |
| 2                                                                                                    |                                                                                          |                                                                                                    | View Det                                                                          | all Report                                                                        | monpee                                                                                                    | CRED                                                                                                    | TREPORT                                                                                                    | 870                                                                                                    | 00Credi                                                                                              |               |         |
|                                                                                                    |                                                                                          |                                                                                                    | View Det                                                                          | all Report                                                                        | monpee                                                                                                    | CRED                                                                                                    | IT REPORT                                                                                                    | 870                                                                                                    | 00Credi                                                                                              |               |         |
| ALEX                                                                                                    | SI A                                                                                     | AAN                                                                                                | View Det                                                                          | all Report                                                                        | In File: (                                                                                                    | CRED<br>EG                                                                                                    |                                                                                                    | ©70                                                                                                    | 00Credi                                                                                              |               |         |
| ALEX:<br>311 M0                                                                                                    | ISI A                                                                                    | AAN                                                                                                | View Det<br>OTHEI<br>RD                                                           | all Report                                                                        | In File: (<br>SSN : 66                                                                                                    | CRED<br>EG<br>06/01/200<br>6-76-098                                                                                | IT REPORT<br>JUIFAX<br>008                                                                                                    | Qate: 08/H<br>Customer                                                                                                  | 90Credi<br>8/2016<br>No: 155AN018                                                                    | 323           |         |
| ALEX:<br>311 M(<br>OXFO)<br>Date F                                                                                     | (SI A<br>ICIN<br>ORD -                                                                   | A AAN<br>TOSH<br>AL 36:                                                                            | View Det<br>OTHEI<br>RD<br>203<br>tted : 0                                        | ail Report                                                                        | In File: (<br>SSN : 66<br>Ing SSN:                                                                                                    | CRED<br>EG<br>06/01/200<br>66-76-098<br>: 666-76<br>: 4 Benor                                                      | Vernication of 10 Re<br><b>IT REPORT</b><br><b>JUIFAX</b><br>08<br>87<br>-0987<br>red : 08/29/2016                                                                          | Date: 08/H<br>Customer<br>DOB: 02/0                                                                                     | 8/2016<br>No: 155AN018<br>d: 00/1967                                                                 | 323           |         |
| ALEX3<br>311 MG<br>OXFO<br>Date F<br>Previo                                                                            | (SI A<br>ICIN<br>)RD .<br>First A                                                        | A AAN<br>TOSH<br>AL 36:<br>Repor                                                                   | View Det<br>OTHEI<br>RD<br>203<br>rted : 0<br>ss Histo                            | all Report<br>RTEST<br>5/00/20<br>Pry:                                            | In File: (<br>SSN : 66<br>Inq SSN:<br>16 Date Las                                                                                                    | CRED<br>EQ<br>06/01/200<br>6-76-098<br>: 666-76<br>st Repor                                                        | IT REPORT<br>2016AX<br>008<br>87<br>-0987<br>ted : 08/29/2016                                                                                                    | Date: 08/H<br>Customer<br>Date Issue<br>DOB: 02/0                                                                       | 8/2016<br>No: 155AN018<br>d: 00/1967<br>11/1968                                                      | 323           |         |
| ALEXS<br>311 MG<br>OXFO<br>Date F<br>Previo<br>Address                                                                 | SI A<br>ICIN<br>DRD J<br>First<br>Dus A<br>ss                                            | A AAN<br>TOSH<br>AL 36:<br>t Report<br>Addres                                                      | View Det<br>OTHEI<br>RD<br>203<br>rted : 0<br>s Histo                             | all Report<br>RTEST<br>5/00/20<br>ory:<br>City                                    | In File: 0<br>SSN : 66<br>Inq SSN:<br>16 Date Las                                                                                                    | CRED<br>EG<br>06/01/20<br>6-76-098<br>: 666-76<br>st Repor<br>State                                                | IT REPORT<br>SUIFAX<br>08<br>87<br>-0987<br>ted : 08/29/2016<br>Zip Date First<br>Reported                                                                                  | Date: 08/17<br>Customer<br>Date Issue<br>DOB: 02/0<br>Date La:<br>Reporte                                               | 8/2016<br>No: 155AN018<br>d: 00/1967<br>11/1968<br>st<br>d                                           | 323           |         |
| ALEX:<br>311 MG<br>OXFO:<br>Date F<br>Previo<br>Addres<br>2105 FI                                                      | SI A<br>ICIN<br>DRD<br>First<br>Dus A<br>ss<br>TILES                                     | A AANG<br>TOSH<br>AL 36:<br>Repor<br>Addres<br>S XRD                                               | View Det<br>OTHEI<br>RD<br>203<br>rted : 0<br>s Histo                             | all Report<br>RTEST<br>5/00/20<br>bry:<br>City<br>MAI                             | In File: (<br>SSN: 6 Date Las<br>16 Date Las                                                                                                    | CRED<br>EQ<br>06/01/200<br>6-76-098<br>: 666-76<br>st Repor<br>State<br>G WV                                       | AT REPORT<br>SUIFAX<br>08<br>87<br>-0987<br>ted : 08/29/2016<br>Zip Date First<br>Reported<br>25401 05/00/2016                                                              | Date: 08/4<br>Customer<br>Date Issue<br>DOB: 02/0<br>Date La:<br>Reporte<br>05/02/20                                    | 8/2016<br>No: 155AN018<br>d: 00/1967<br>11/1968<br>st<br>d<br>d:                                     | 323           |         |
| ALEX3<br>311 MG<br>OXFOI<br>Date F<br>Previo<br>Addres<br>2105 FI<br>21155 V<br>STE 10                                 | SI A<br>ICIN<br>DRD<br>First<br>SS<br>FILES<br>WHI<br>D7                                 | A AAN<br>TOSH<br>AL 363<br>Repor<br>Addres<br>S XRD<br>ITFIEL                                      | View Det<br>OTHEI<br>RD<br>203<br>rted : 0<br>s Histo                             | ail Report<br>RTEST<br>5/00/20<br>bry:<br>City<br>MAI<br>STE                      | In File: (<br>SSN : 66<br>Inq SSN<br>16 Date Las<br>RTINSBURG                                                                                                    | CRED<br>EG<br>06/01/200<br>6-76-099<br>: 666-76<br>st Repor<br>State<br>G WV<br>VA                                 | AT REPORT<br>SUIFAX<br>08<br>87<br>-0987<br>ted : 08/29/2016<br>Zip Reported<br>25401 05/00/2016<br>20165 05/00/2016                                                        | Date: 08/1<br>Customer<br>DOB: 02/0<br>Date La<br>Reporte<br>05/02/20<br>05/02/20                                       | 8/2016<br>No: 155AN018<br>d: 00/1967<br>11/1968<br>st<br>d<br>d:<br>016                              | 323           |         |
| ALEX:<br>311 MG<br>OXFO:<br>Date F<br>Previo<br>Addres<br>2105 FI<br>21155 V<br>STE 10<br>481 LY                       | SI A<br>CIN<br>DRD<br>First<br>Dus A<br>SS<br>TILES<br>WHI<br>07<br>VNE                  | A AANG<br>TTOSH<br>AL 36:<br>Repor<br>Addres<br>S XRD<br>ITFIEL<br>TTE ST                          | View Det<br>OTHEI<br>RD<br>203<br>rted : 0<br>s Histo<br>.D PL<br>T               | ail Report<br>RTEST<br>5/00/20<br>bry:<br>City<br>MAI<br>STE<br>GAI               | In File: (<br>SSN : 66<br>Ing SSN<br>16 Date Las<br>RTINSBURG<br>THERSBUR                                                                                                    | CRED<br>EQ<br>06/01/200<br>6-76-098<br>: 666-76<br>st Repor<br>State<br>G WV<br>VA<br>VA<br>RGMD                   | AT REPORT<br>SUIFAX<br>08<br>87<br>-0987<br>red : 08/29/2016<br>Zip Reported<br>25401 05/00/2016<br>20165 05/00/2016<br>20878 05/00/2016                                    | Date: 08/1<br>Customer<br>Date Issue<br>DOB: 02/0<br>Date La<br>Reporte<br>05/02/20<br>05/02/20                         | 8/2016<br>No: 155AN018<br>d: 00/1967<br>1/1968<br>st<br>d<br>1/6                                     | 323           |         |
| ALEX3<br>311 MG<br>OXFOI<br>Date F<br>Previo<br>Address<br>2105 FI<br>21155 V<br>STE 10<br>481 LY<br>312 HIG           | SI A<br>ICIN<br>PRD<br>First<br>SS<br>FILES<br>WHI<br>07<br>(NE)<br>GLA                  | A AANG<br>TTOSH<br>AL 36:<br>Repor<br>Addres<br>S XRD<br>ITFIEL<br>TTE ST<br>AND C                 | View Det<br>OTHEI<br>RD<br>203<br>rted : 0<br>ss Histo<br>LD PL<br>T<br>R         | ail Report<br>RTEST<br>5/00/20<br>ory:<br>City<br>MAI<br>STE<br>GAI<br>LEN        | In File: (<br>SSN : 66<br>Ing SSN<br>16 Date Las<br>RTINSBURG<br>RLING<br>THERSBUR<br>OIR CITY                                                                                                    | CRED<br>EQ<br>06/01/200<br>6-76-098<br>: 666-76<br>st Repor<br>State<br>G WV<br>VA<br>CG WV<br>VA<br>RGMD<br>TN    | IT REPORT<br>RUIFAX<br>008<br>7<br>-0987<br>red : 08/29/2016<br>Zip Date First<br>Reported<br>25401 05/00/2016<br>20165 05/00/2016<br>20878 05/00/2016<br>37772 05/00/2016  | Date: 08/1<br>Customer<br>Date Issue<br>DOB: 02/0<br>Date La<br>Reporte<br>05/02/20<br>05/02/20<br>05/02/20             | 8/2016<br>No: 155AN018<br>d: 00/1967<br>11/1968<br>st<br>d<br>16<br>116<br>116                       | 323           |         |
| ALEX:<br>311 MG<br>OXFO:<br>Date F<br>Previo<br>Addres<br>2105 FI<br>21155 V<br>STE 10<br>481 LY<br>312 HG<br>1665 D   | SSI A<br>CCIN<br>DRD .<br>First<br>SS<br>FILES<br>WHI<br>07<br>VNET<br>GLA<br>DELC       | A AAN<br>TOSH<br>AL 36<br>Repor<br>Addres<br>S XRD<br>ITFIEL<br>TTE ST<br>AND C<br>DONG R          | View Det<br>OTHEI<br>RD<br>203<br>rted : 0<br>s Histo<br>D PL<br>T<br>R<br>R<br>D | ail Report<br>RTEST<br>5/00/20<br>ory:<br>City<br>MAI<br>STE<br>GAI<br>LEN<br>LEX | In File: (<br>SSN: 66<br>Ing SSN: 66<br>Ing SSN: 66 | CRED<br>EG<br>06/01/20(<br>6-76-098<br>: 666-76<br>st Repor<br>st Repor<br>State<br>G WV<br>VA<br>CGMD<br>TN<br>KY | IT REPORT<br>RUIFAX<br>08<br>7-0987<br>ted : 08/29/2016<br>Zip Date First<br>Reported<br>25401 05/00/2016<br>20165 05/00/2016<br>37772 05/00/2016<br>40515 05/00/2016       | Date: 08/1<br>Customer<br>Date Issue<br>DOB: 02/0<br>Date La<br>Reporte<br>05/02/20<br>05/02/20<br>05/02/20<br>05/02/20 | 8/2016<br>No: 155AN018<br>d: 00/1967<br>11/1968<br>st<br>d<br>16<br>116<br>116<br>116<br>116         | 323           |         |
| ALEX:<br>311 M(<br>OXFO:)<br>Address<br>2105 FI<br>21155 V<br>STE 10<br>STE 10<br>481 LY<br>312 HIG<br>1665 D<br>Emplo | SI A<br>CIN<br>PRD :<br>First<br>SS<br>TILES<br>WHI<br>07<br>(NE)<br>GLA<br>DELC<br>Oyme | A AAN(<br>TOSH<br>AL 36.<br>Repor<br>Addres<br>S XRD<br>ITFIEL<br>TTE ST<br>AND C<br>DNG R<br>ent: | View Det<br>OTHEI<br>RD<br>203<br>rted : 0<br>s Histo<br>LD PL<br>T<br>R<br>D     | ail Report<br>RTEST<br>5/00/20<br>97:<br>City<br>MAI<br>STE<br>GAI<br>LEN<br>LEX  | In File: (<br>SSN : 66<br>Ing SSN : 66<br>Ing SSN :<br>16 Date Las<br>RTINSBURG<br>RLING<br>THERSBUR<br>OIR CITY<br>INGTON                                                                                                    | CRED<br>EG<br>06/01/20(<br>6-76-09)<br>: 666-76<br>st Repor<br>st Repor<br>State<br>G WV<br>VA<br>CGMD<br>TN<br>KY | IT REPORT<br>RUIFAX<br>008<br>87<br>-0987<br>red : 08/29/2016<br>Zip Date First<br>Reported<br>25401 05/00/2016<br>20165 05/00/2016<br>37772 05/00/2016<br>40515 05/00/2016 | Date: 08/1<br>Customer<br>Date Isan<br>DOB: 02/0<br>Date La<br>Reporte<br>05/02/20<br>05/02/20<br>05/02/20              | 8/2016<br>No: 155AN018<br>d: 00/1967<br>11/1968<br>st<br>d<br>016<br>016<br>016<br>016<br>016<br>016 | 323           |         |

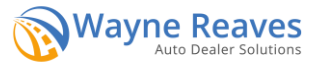

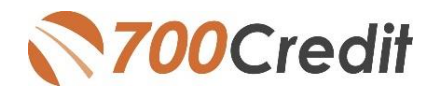

## **INTRODUCTION TO 700Dealer.com**

You now have access to all of your applicant data – and much more – by logging in to the www.700dealer.com.

To begin, navigate to: 700Dealer.com and enter your username and password.

You should have been sent your 700Dealer.com login credentials in one of our welcome emails to you. If you cannot locate your credentials, you may send us an email or give us a call at the following:

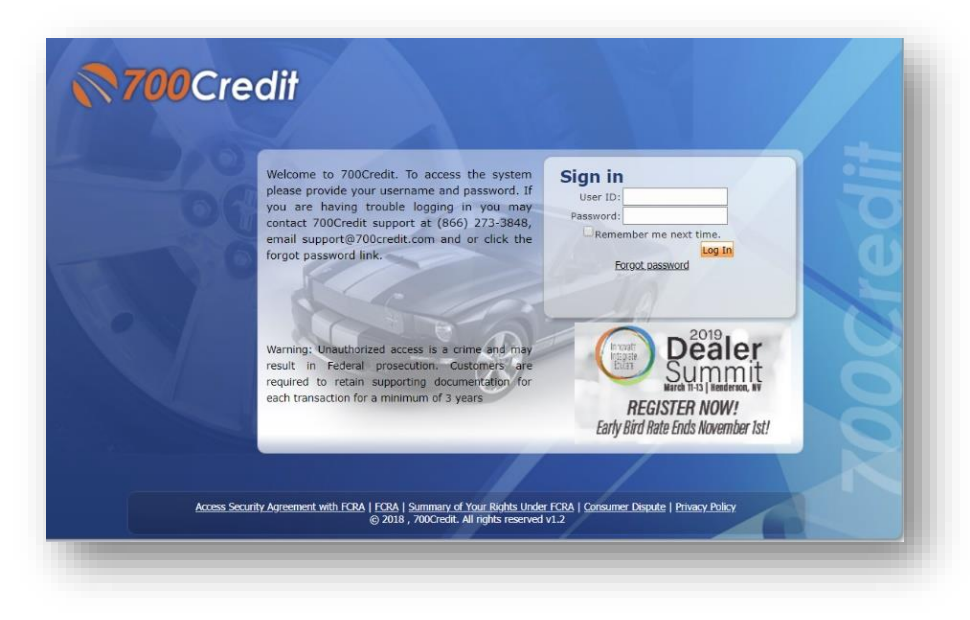

Support: 866-273-3848 (Option 4) or email support@700credit.com.

When you log in to 700Dealer.com, you can view all of your credit applicants by selecting the **Applicant List** menu item in the left-hand column. You can select **Date Range** to view different timeframes. You can click on any of the names in the list to view the credit reports pulled, and their compliance letters generated.

| Applicant List  | Date Range : Last 30 Days 🔻 |                  |           |               | Bulk A            | Action V QS Filter V | Search : sasburke               |
|-----------------|-----------------------------|------------------|-----------|---------------|-------------------|----------------------|---------------------------------|
| Applicant List  | Applicant                   |                  |           |               |                   |                      |                                 |
| ailhouse Queue  | Applicant                   | Products         | Status    | Users         | Dealer            | Date                 | Action                          |
|                 | ENG                         | OS (606) 📓 P     | Completed | lpuggi        | bmw of devon      | 2/6/18 5:26 PM       | View Details Edit Submit Letter |
|                 | atrick                      | OS (882)         | Completed | porscheaeqs   | porsche audi warr | 2/6/18 2:20 PM       | View Details Edit Submit Letter |
|                 | laca                        | QS(NH)           | Completed | sloanetoyaeqs | sloane toyota of  | 2/5/18 6:54 PM       | View Details Edit Submit Letter |
|                 | <u>icksteiner</u>           | OS (725) S I T P | Completed | sloanetoyaeqs | sloane toyota of  | 2/5/18 2:14 PM       | View Details Edit Submit Letter |
|                 | stine                       | <b>OS (8</b> 07) | Completed | porscheaeqs   | porsche audi warr | 2/4/18 3:09 PM       | View Details Edit Submit Letter |
|                 | lon                         | OS (PC)          | Completed | sloanphilaeqs | sloane toyota of  | 2/3/18 10:45 AM      | View Details Edit Submit Letter |
|                 | Beth                        | OS (771)         | Completed | porscheaeqs   | porsche audi warr | 1/29/18 5:06 PM      | View Details Edit Submit Letter |
| Applicant List  | *<br>                       |                  |           |               |                   |                      |                                 |
| New Application | Add New                     |                  |           |               |                   |                      |                                 |
| Compliance      | Applicant Details           |                  |           |               |                   |                      |                                 |
| Usage Analysis  | Applicant History           |                  |           |               |                   |                      |                                 |
|                 |                             |                  |           |               |                   |                      |                                 |

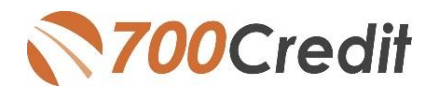

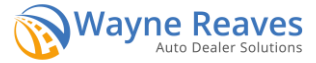

## **COMPLIANCE DASHBOARD**

Our Compliance Dashboard closely monitors your efforts to ensure compliance processes are being followed. Issues of concern are highlighted in red for quick identification. We support both single and multi-rooftop views, ensuring you have your finger on the pulse of every compliance aspect in your business. Items supported on the dashboard include:

- Red Flag Alert Status
- OFAC Compliance
- Adverse Action Letter
- RBPN

## Lead Summaries For:

- QuickQualify
- Quick Application
- PreScreen

|                                                                                                    | eterston tymara                                                                                                    |                       |                                          | Adverse Action Letter Prog                                                                                                    | rang Merry | 10 march 10 march 10 |
|----------------------------------------------------------------------------------------------------|----------------------------------------------------------------------------------------------------|-----------------------|------------------------------------------|----------------------------------------------------------------------------------------------------|------------|----------------------------------------------------------------------------------------------------|
| 100 LOT 100                                                                                                    | 100000000000000000000000000000000000000                                                                                                    |                       |                                          | and the second                                                                                                    |            |                                                                                                    |
| Applicants                                                                                                    |                                                                                                    |                       | 28                                       | Total Applicants                                                                                                    | 29         |                                                                                                    |
| Co-Applicants                                                                                                   |                                                                                                    |                       |                                          | Letters Malled                                                                                                    | - F.       |                                                                                                    |
| Stand Akine RedFleg Applicants                                                                                  |                                                                                                    |                       |                                          | Letters Queued to be Marted year, Net                                                                                                    | 18.        | 100%                                                                                                    |
| Stand Alone OF AC Applicants                                                                                    |                                                                                                    |                       |                                          | Lattars Promot Locato                                                                                                    |            |                                                                                                    |
|                                                                                                    | Total Number of C                                                                                                    | could Reports         | - 38                                     | Applicants with No Letter Delivered                                                                                                    |            |                                                                                                    |
| Red I                                                                                                    | Tag Program Mor                                                                                                    | alige .               |                                          | Adverse Letters Delivered Scheduled                                                                                                    | 38         | 100%                                                                                                    |
| Red Flag Alert Status                                                                                           | and a Manufacture                                                                                                    |                       |                                          | Called Mond In                                                                                                    | -          | Annet bein Darp                                                                                                    |
| Total Applicants                                                                                                |                                                                                                    | 38                    |                                          | a second second s                                                                                                    |            |                                                                                                    |
| Red Flag Dear & Cautions                                                                                        |                                                                                                    | 29                    | 10%                                      | Rick Based Printing Notice Printing Notice Printing                                                                                                    | igram Mi   | Million                                                                                                    |
| Red Flag Aarts                                                                                                  |                                                                                                    | 10                    | 31%                                      | the second second                                                                                                    |            |                                                                                                    |
| Alarts Unrecolved                                                                                               | New Serve I                                                                                                    | *                     |                                          | Total Application                                                                                                    | 10         |                                                                                                    |
| and Readout                                                                                                    | and the second second s | -                     |                                          | Notices Marinel                                                                                                    |            |                                                                                                    |
| And Parameter                                                                                                   |                                                                                                    |                       | 1.1.1.1.1.1.1.1.1.1.1.1.1.1.1.1.1.1.1.1. | Notices Gowood to be Marked                                                                                                    | 10.0       | 1000                                                                                                    |
|                                                                                                    |                                                                                                    | and the second second | Carl Diseason and                        | Andrew Bretheld Andre                                                                                                    |            |                                                                                                    |
| Consumer Allerts                                                                                                |                                                                                                    | 1.00                  | a service a service                      | And the second second s |            |                                                                                                    |
| Fraul Victor and Security Alerts                                                                                |                                                                                                    | di.                   |                                          | Paperty of the rest of the rest of the second second                                                                                                    |            |                                                                                                    |
| Active Duty Awrts                                                                                               | - 0m - 1                                                                                                    | -                     |                                          | ADP's Notices Delivered Scheduled                                                                                                    | - 20       | 100%                                                                                                    |
| O Vanifications                                                                                                 |                                                                                                    |                       |                                          | Consection of                                                                                                    |            | Report Setur Desp                                                                                                    |
| Concerts                                                                                                    |                                                                                                    | 17                    | 10.0                                     | Concerning and the second second seco |            |                                                                                                    |
| Incontrolation                                                                                                  | Concernent I                                                                                                    |                       | -                                        | Spark Some Min                                                                                                    | 100 T      |                                                                                                    |
|                                                                                                    |                                                                                                    |                       |                                          | antise to an other and the second second                                                                                                    |            |                                                                                                    |
|                                                                                                    |                                                                                                    | a second              | In the second second                     | Number of Quick Screens                                                                                                    |            |                                                                                                    |
|                                                                                                    |                                                                                                    |                       |                                          | Approarts Preadproved                                                                                                    |            |                                                                                                    |
|                                                                                                    | FAC Controllents                                                                                                    |                       |                                          | Centrulas Proteit                                                                                                    |            |                                                                                                    |
| CEASE AND A COMPANY AND A COMPANY                                                                               | A DOWNER WHEN PROPERTY.                                                                                                    |                       |                                          | Cartificates Continned Delivered                                                                                                    |            | 19.                                                                                                    |
| UFAC BUILD                                                                                                    |                                                                                                    |                       |                                          | Certificates Market                                                                                                    |            | 15                                                                                                    |
| Total Applicants                                                                                                |                                                                                                    | 28.                   |                                          | Certificates Gumant to be Mailed                                                                                                    |            | .0%                                                                                                    |
| OF AC HIM                                                                                                    | Vector                                                                                                    |                       | 10%                                      | Certificates Detwared Scheduled                                                                                                    |            | 6%                                                                                                    |
|                                                                                                    | tics Applications                                                                                                    |                       | 10                                       | Red Flag Score Jury                                                                                                    | mary       |                                                                                                    |
| Contraction of the second second second second second second second second second second second second second s |                                                                                                    |                       |                                          |                                                                                                    |            |                                                                                                    |
| Quick Appricants                                                                                                | -                                                                                                    |                       |                                          | -                                                                                                    |            |                                                                                                    |
|                                                                                                    |                                                                                                    |                       |                                          |                                                                                                    |            |                                                                                                    |

## How you Benefit

- Ensure compliance processes are being followed
- Identify immediately when/where you are out of compliance
- Easily print audit reports
- Single and multi-point rooftop views

## **MANAGING USERS**

You can add, edit or delete users who have access to your customer, credit and lead information through the following process.

- 1. Log in to 700Dealer.com
- 2. Click on the "USERS" link in the left-hand navigation.
- 3. To EDIT a user's credentials, click the Edit link on the right.
- 4. To DELETE a user, click the Delete link on the right.
- 5. To Create a NEW user, click on the Copy link on the right.

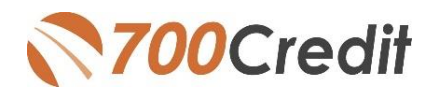

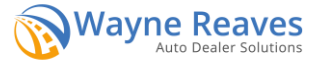

| unt Profile    | Hide Inactive       |                            |              |              |        |                                   |              |       |                      |
|----------------|---------------------|----------------------------|--------------|--------------|--------|-----------------------------------|--------------|-------|----------------------|
| e Invoicing    | UserID              | Name                       | UserLevel    | UserType     | Status | Dealer                            | City         | State | Action               |
| ecurity        | cartercountydcjcudl | CU DL Interface            | Dealer User  | Gateway User | Active | Carter County Dodge Chrysler Jeep | Ardmore      | OK    | Edit   Delete   Copy |
| s              | cartercountydcjdc   | Elend Solutions Interface  | Dealer User  | Gateway User | Active | Carter County Dodge Chrysler Jeep | Ardmore      | OK    | Edit   Delete   Copy |
| )              | cartercountydcpg    | ElendSolutionsPQ Interface | Dealer User  | Gateway User | Active | Carter County Dodge Chrysler Jeep | Ardmore      | OK    | Edit   Delete   Cepy |
| evels          | cartercountyhyucudl | CU DL Interface            | Dealer User  | Gateway User | Active | Carter County Hyundai             | Ardmore      | OK    | Edit   Delete   Copy |
| CCRSS          | cartercountyhyudc   | Elend Solutions Interface  | Dealer User  | Gateway User | Active | Carter County Hyundai             | Ardmore      | OK    | Edit   Delete   Copy |
|                | cchyundaidcpg       | ElendSolutionsPQ Interface | Dealer User  | Gateway User | Active | Carter County Hyundai             | Ardmore      | OK    | Edit   Delete   Copy |
| Engine Magiter | fchavez             | Frank Chavez               | Dealer Admin | ODE User     | Active | Carter County Dodge Chrysler Jeep | Ardmore      | OK    | Edit   Delete   Copy |
| Engine Monitor | keystonechevycudl   | CU DL Interface            | Dealer User  | Gateway User | Active | Keystone Chevrolet                | Sand Springs | OK    | Edit   Delete   Copy |
| Соокир         | keystonechevydrc    | Drive Centric Interface    | Dealer User  | Gateway User | Active | Keystone Chevrolet                | Sand Springs | OK    | Edit   Delete   Copy |
| de Lookup      | keystonegbg         | Gubagoo Interface          | Dealer User  | Gateway User | Active | Keystone Chevrolet                | Sand Springs | OK    | Edit   Delete   Copy |
|                |                     |                            |              |              | 12     |                                   |              |       |                      |
| )etail         | •                   |                            |              |              |        |                                   |              |       |                      |

When you click on **Edit**, you will be brought to a screen where you can make changes to the information.

| lserId:*                                                                          | Password:*                                                 | RetypePassword:*                              | Password Rules:         |                               |   |
|-----------------------------------------------------------------------------------|------------------------------------------------------------|-----------------------------------------------|-------------------------|-------------------------------|---|
| artercountydcjcudi                                                                | ••••••                                                     | •••••                                         | Password must be a      | t least 8 characters long.    |   |
| irst Name : "                                                                     | Middle Name :                                              | Last Name :                                   | Password must cont      | ain an uppercase character.   |   |
|                                                                                   |                                                            | Interface                                     | Password must cont      | ain a lowercase character.    |   |
| ddress :                                                                          |                                                            |                                               | Password must cont      | ain a numeric character.      |   |
| 600 W. Broadway                                                                   |                                                            |                                               | Password and Retyp      | e Password must match.        |   |
| ip : *                                                                            | City : *                                                   | State :* Phone :                              | Password shouldn't      | match with last four password |   |
| 3401                                                                              | Ardmore                                                    | OK ¥ 380*22                                   | -1210                   |                               |   |
| mail Address : *                                                                  |                                                            | Concerned and the second                      |                         |                               |   |
| upport@/00credit.co                                                               | m Email                                                    | Password                                      |                         |                               |   |
| User SetUp Inform                                                                 | nation                                                     |                                               |                         |                               |   |
| ser Type : *                                                                      | User Level :*                                              |                                               |                         |                               |   |
| Gateway User                                                                      | Dealer User                                                | <ul> <li>AutoGenerate Letter is on</li> </ul> |                         |                               |   |
| ealer :                                                                           |                                                            |                                               | Select Default Dealer : |                               |   |
| Carter County Hyunda                                                              | ai 🗸                                                       | »»<br>«                                       | ·                       |                               |   |
| Disable User                                                                      |                                                            |                                               |                         |                               |   |
| rom IP                                                                            | To IP                                                      | AddAnother                                    | <u>oRange</u>           |                               |   |
| 206.80.1.1                                                                        | 206.80.255.2                                               | 55 Edit Dele                                  | <u>e</u>                |                               |   |
| Restrict Days of we<br>Force Password cha<br>Show in QuickApp D<br>Login Required | ek and time of day acces<br>Inge on next Login<br>Dropdown | s                                             |                         |                               |   |
| Duestion 1:                                                                       | city where compare                                         | v is located                                  | * Answer 1:             | Ardmore                       | * |
| Question 2:                                                                       | alty where company                                         | y is located                                  | * Answer 2:             | Andrease                      | * |
| Question 2:                                                                       | city where compan                                          | y is located                                  | Answer 2:               | Aramore                       |   |
|                                                                                   |                                                            |                                               |                         |                               | * |

# Creating a New User

| ninistration     |                     |                            |              |              |        |                                   | Search       |       | Go                   |
|------------------|---------------------|----------------------------|--------------|--------------|--------|-----------------------------------|--------------|-------|----------------------|
| Profile 🔺        | Hide Inactive       |                            |              |              |        |                                   |              |       |                      |
| nvoicing         | UserID              | Name                       | UserLevel    | UserType     | Status | Dealer                            | City         | State | Action               |
| curity           | cartercountydcjcudl | CU DL Interface            | Dealer User  | Gateway User | Active | Carter County Dodge Chrysler Jeep | Ardmore      | OK    | Edit   Delete   Copy |
| 3                | cartercountydcjdc   | Elend Solutions Interface  | Dealer User  | Gateway User | Active | Carter County Dodge Chrysler Jeep | Ardmore      | OK    | Edit   Delete   Copy |
|                  | cartercountydcpq    | ElendSolutionsPQ Interface | Dealer User  | Gateway User | Active | Carter County Dodge Chrysler Jeep | Ardmore      | OK    | Edit   Delete   Copy |
| Levels           | cartercountyhyucudl | CU DL Interface            | Dealer User  | Gateway User | Active | Carter County Hyundai             | Ardmore      | OK    | Edit   Delete   Copy |
| Access           | cartercountyhyudc   | Elend Solutions Interface  | Dealer User  | Gateway User | Active | Carter County Hyundai             | Ardmore      | OK    | Edit   Delete   Copy |
| 19               | cchyundaidcpq       | ElendSolutionsPQ Interface | Dealer User  | Gateway User | Active | Carter County Hyundai             | Ardmore      | OK    | Edit   Delete   Copy |
| t Engine Monitor | fchavez             | Frank Chavez               | Dealer Admin | ODE User     | Active | Carter County Dodge Chrysler Jeep | Ardmore      | OK    | Edit   Delete   Copy |
|                  | keystonechevycudl   | CU DL Interface            | Dealer User  | Gateway User | Active | Keystone Chevrolet                | Sand Springs | OK    | Edit   Delete   Copy |
| DEOOKup          | keystonechevydrc    | Drive Centric Interface    | Dealer User  | Gateway User | Active | Keystone Chevrolet                | Sand Springs | OK    | Edit   Delete   Copy |
| ode Lookup       | keystonegbg         | Gubagoo Interface          | Dealer User  | Gateway User | Active | Keystone Chevrolet                | Sand Springs | OK    | Edit   Delete   Copy |
| p                |                     |                            |              |              | 1 2    |                                   |              |       |                      |
| S Detail 👻       |                     |                            |              |              |        |                                   |              |       |                      |

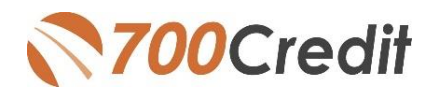

To create a new user, it is easiest to find a similar user id select the COPY action as highlighted above. You can then fill in the new user information and make any changes in the setup necessary.

|                                                                                                    | Password:                                                                                                    | RetypePassword:*                                 | Password Rules:                                                                                                 |  |
|----------------------------------------------------------------------------------------------------|----------------------------------------------------------------------------------------------------|--------------------------------------------------|----------------------------------------------------------------------------------------------------|--|
| st Name : *                                                                                                    | Middle Name :                                                                                                    | Last Name :                                      | Password must be at least 8 characters long.                                                                    |  |
|                                                                                                    |                                                                                                    |                                                  | Password must contain an uppercase character.<br>Password must contain a lowercase character.                   |  |
| dress :                                                                                                    |                                                                                                    |                                                  | Password must contain a numeric character.                                                                      |  |
| 00 W. Broadway                                                                                                    | -                                                                                                    |                                                  | Password and Retype Password must match.                                                                        |  |
| 1401                                                                                                    | Ardmore                                                                                                    | State : Ph                                       | tone : Password shouldn't match with last four password                                                         |  |
| all Address : *                                                                                                    |                                                                                                    |                                                  |                                                                                                    |  |
|                                                                                                    | Email                                                                                                    | Password                                         |                                                                                                    |  |
| User SetUp Info                                                                                                    | rmation                                                                                                    |                                                  |                                                                                                    |  |
| er Type : *                                                                                                    | User Level :*                                                                                                    |                                                  |                                                                                                    |  |
| ateway User                                                                                                    | Dealer User                                                                                                    | AutoGenerate Letter                              | is on                                                                                                    |  |
| aler :                                                                                                    |                                                                                                    |                                                  | Select Default Dealer :                                                                                         |  |
| arter County Hyu                                                                                                    | ndai 🏠                                                                                                    | CarterCountyDodgeChrys                           | CarterCountyDodgeChryslerJe Y                                                                                   |  |
|                                                                                                    |                                                                                                    |                                                  | *                                                                                                    |  |
| Disable User                                                                                                    |                                                                                                    | L                                                |                                                                                                    |  |
| om IP                                                                                                    | To IR                                                                                                    | addan                                            | softward R same                                                                                                 |  |
|                                                                                                    | 10 41                                                                                                    |                                                  | The second second second second second second second second second second second second second second second se |  |
|                                                                                                    | 10 1                                                                                                    |                                                  | donae storande                                                                                                  |  |
|                                                                                                    | 10 17                                                                                                    |                                                  |                                                                                                    |  |
|                                                                                                    | 10.0                                                                                                    |                                                  |                                                                                                    |  |
| Dentra Den of                                                                                                    |                                                                                                    |                                                  | Analogian                                                                                                    |  |
| Restrict Days of                                                                                                    | week and time of day access                                                                                                    |                                                  |                                                                                                    |  |
| Restrict Days of<br>Force Password i                                                                                                    | week and time of day access<br>change on next Login<br>o Drondown                                                                                                    |                                                  |                                                                                                    |  |
| Restrict Days of<br>Force Password<br>Show in QuickAp<br>Login Required                                                                                                    | week and time of day access<br>change on next Login<br>p Dropdown                                                                                                    |                                                  |                                                                                                    |  |
| Restrict Days of<br>Force Password<br>Show in QuickAp<br>Login Required<br>Security Question                                                                                                    | week and time of day access<br>change on next Login<br>p Dropdown<br>ns                                                                                                    |                                                  |                                                                                                    |  |
| Restrict Days of<br>Force Password<br>Show in QuickAp<br>Login Required<br>Security Question                                                                                                    | week and time of day access<br>change on next Login<br>p Dropdown                                                                                                    |                                                  |                                                                                                    |  |
| Restrict Days of<br>Force Password<br>Show in QuickAp<br>Login Required<br>Security Question<br>Gateway User I                                                                                                    | week and time of day access<br>change on next Login<br>p Dropdown<br>ms<br><b>nformation</b>                                                                                                    |                                                  |                                                                                                    |  |
| Restrict Days of<br>Porce Password :<br>Show in QuickAp<br>Login Required<br>Login Required<br>Security Question<br>Gateway User I<br>ustomer * el                                                                                                    | week and time of day access<br>change on next Login<br>p Dropdown<br>ns<br><b>sformation</b>                                                                                                    |                                                  |                                                                                                    |  |
| Restrict Days of<br>Porce Password<br>Show in QuickAp<br>Login Required<br>Security Question<br>Gateway User I<br>Istomer " et<br>utput Format 70                                                                                                    | veek and time of day access<br>change on next Login<br>p Dropdown<br>ns<br>END Solutions ¥<br>END Solutions ¥                                                                                                    |                                                  |                                                                                                    |  |
| Restrict Days of<br>Force Password<br>Show in Quickap<br>Login Required<br>Security Question<br>Gateway User 1<br>stomer * et<br>tput Format 700                                                                                                    | week and time of day access<br>change on next Login<br>p Dropdown<br>ns<br><u>efformation</u><br><u>END Solutions</u><br><u>Crudit 5.0</u>                                                                                                    |                                                  |                                                                                                    |  |
| Restrict Days of<br>Porce Password<br>Show in QuickAp<br>Login Required<br>Security Question<br>Gateway User I<br>ustomer " el<br>ustomer " el<br>ustomer Tormat Tim<br>Orchet Nursey D                                                                                                    | New and time of day access<br>change on next Login<br>p Dropdown<br>st<br>END Solutions<br>Credit 3.0<br>Trans<br>a YML Data Tase (Score Di                                                                                                    |                                                  | Entrue Ref Res 286 Taus                                                                                         |  |
| Restrict Days of<br>Porce Password<br>Show in QuickAp<br>Login Required<br>Security Question<br>Gateway User I<br>stomer " et<br>tput Format 70<br>dHag Format Fr<br>Credit Bureau D<br>Credit Bureau D                                                                                                    | week and time of day access<br>thange on next Login<br>op Dropdown<br>formation<br>SRD Solutions <b>v</b><br>SRD Solutions <b>v</b><br>anne <b>v</b><br>ta XHL Data Tago (Scrot General<br>and XHL Data Tago (Scrot General<br>and XHL Data Tago (Scrot General)                                                                                                    | N)                                               | Entern Ref Rig 391, Tapa                                                                                        |  |
| Restrict Days of<br>Force Password<br>Show in Quickap<br>Login Required<br>Security Question<br>Gateway User I<br>ustomer " et<br>atput Format 70<br>ofFlag Format IP<br>Credit Bureau Da<br>Credit Bureau Da                                                                                                    | Near and time of day access<br>change on next Login<br>D Dopdown<br>Its<br><b>aformation</b><br>LRID Solutions <b>V</b><br>Occess 3.0 <b>V</b><br>man <b>V</b><br>and Tage (Score Oc<br>ta XML Data Tage (All Elem                                                                                                    | h/)<br>nto)                                      | Excurs Red Flag 304, Tags<br>E Return Red Flag 304, Tags<br>E Return OFAC Tags                                  |  |
| Restrict Days of<br>Force Password<br>Show in QuickAp<br>Login Required<br>Security Question<br>Security Question<br>Sec | Internet day access<br>change on next Login<br>p Dropdown<br>se<br><b>Information</b><br>Disclositions V<br>Docket So V<br>an 340. Data Tago (Score O<br>ta 340. Data Tago (Al Elem                                                                                                    | N)<br>nta)                                       | Enclose Red Play 394, Taga<br>Enclose Red Play 394, Taga<br>Enclose OFFIC Taga                                  |  |
| Restrict Days of<br>Force Password<br>Show in Quickáp<br>Login Required<br>Security Question<br>Gateway User 1<br>stomer * et<br>driga Format<br>Credit Dureau Du<br>Include Letters<br>Include Zu Lett                                                                                                    | eek and time of day access<br>change on next Lopin<br>p Dropdown<br>st<br><u>stro Selvitions</u> ¥<br><u>Occielt 5.0</u> ¥<br>eta 394, Deta Tago (Al Elem<br>er                                                                                                    | h/)<br>maj                                       | Return Red Flag 30%, Tags     Return OFAC Tags                                                                  |  |
| Restrict Days of<br>Perce Password<br>Jopan Required<br>Security Question<br>Gatewary User I<br>ustomer " et<br>dent Format " of<br>Credit Bureau Du<br>Credit Bureau Du<br>Dudde Lettes<br>Include 2 da Lett<br>& Ad RawDeta to                                                                                                    | week and time of day access<br>bange on next Ligin<br>p Dropdown<br>st<br><b>aformation</b><br><b>aformation</b><br><b>aformat</b> | h/)<br>mta)<br>QuickScreen/QuickQualify Stylenhe | etc                                                                                                    |  |
| Restrict Days of      Proce Password     Sowin Rquarkd     Jopin Required     Security Question     Gateway User I     statumer *          application         application         ap                                                                                                    | week and time of day access<br>thange on next Ligin<br>p Dropdown<br>is<br><b>aformation</b><br><b>BDO Solutions</b><br><b>V</b><br><b>DOuble 5.0</b><br><b>V</b><br><b>DOuble 5.0</b><br><b>V</b><br><b>DOuble 5.0</b><br><b>V</b><br><b>DOuble 5.0</b><br><b>V</b><br><b>DOuble 5.0</b><br><b>V</b><br><b>DOuble 5.0</b><br><b>V</b><br><b>DOuble 5.0</b><br><b>V</b><br><b>DOuble 5.0</b><br><b>V</b><br><b>DOuble 5.0</b><br><b>V</b><br><b>DOuble 5.0</b><br><b>V</b><br><b>DOuble 5.0</b><br><b>V</b><br><b>DOuble 5.0</b><br><b>V</b><br><b>DOuble 5.0</b><br><b>V</b><br><b>DOuble 5.0</b><br><b>V</b><br><b>V</b><br><b>DOuble 5.0</b><br><b>V</b><br><b>V</b><br><b>V</b><br><b>V</b><br><b>V</b><br><b>V</b><br><b>V</b><br><b>V</b>                                                                                                    | hr)<br>ntz)<br>QuickScreen/QuickQualify Styleshe | et: * Default * Audulary * Audulary * Past Lane<br>Imagine * * * * * * * * * * * * * * * * * * *                |  |
| Restrict Days of Force Reserved form in Quecklo form in Quecklo form in Quecklo form in Quecklo form form form form form form form for                                                                                                    | veek and time of day access<br>bange on next Lapin<br>Dropdown<br>30<br>ARO Bolutions ▼<br>Corvert 5.0 ▼<br>ata 349L Data Tago (All Elem<br>or<br>338L<br>Search and Append Request                                                                                                    | h/)<br>http:<br>QuickSonen/QuickQualify Styleshe | etter file file jolit, Tags<br>Extern GFAC Tags<br>ett:                                                         |  |

Wayne Reaves

#### **Viewing Invoices**

Dealers can also view their monthly invoices online by selecting the "Online Invoicing" in the left-hand menu.

#### Invoice Date: 11-11-2018 Monthly Bills are available for 6 months 👌 Administration Billing Summary Account Profile Online Invoicing Site security Invoice Number: 605347 Forms 200Credit W9 Form » Dealers Past Due Balance \$0.00 » Dealers » Users » User Levels » Data Access » Letters » Credit Engine Monitor Auto Pay Setue. Form ACH One Time Payment Authorization Form CC One Time Payment Authorization Form SaleRep: MORRI & ASSOCIATES LLC NAD#: NE07GE Current Activity \$1295.30 Invoice Total \$1295.30 » UserID Lookup » Subcode Lookup » Popup » DAS Detail \$0.00 **Online** Payments \$0.00 Auto Payments Balance due by 12/11/2018 \$1295.30 Applicant List Pay Now Mew Applicant Manage Profiles Compliance Payments made over phone or through mail after invoice date are not reflected in BALANCE shown here 🖅 Usage Analysis Invoice Details Administration Dealer Summit ELK GROVE KIA 8480 LAGUNA GROVE DR **700**Credit INVOICE ELK GROVE CA 95757 **REGISTER NOW!** 11/11/2018 Invoice Number: 605347